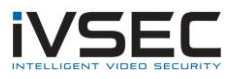

## IVSEC Mobile App – DDNS & Port Forwarding

**Overview**: This article will outline the steps to access your IVSEC NVR using No-IP DDNS and port forwarding. It is intended for current users of the old IVSEC mobile app only. If you are using the apps named IVSEC-X or RXCamview to access your cameras remotely you do not need to change anything.

## Affected models -

**Version 1 Interface** - NR504A-1, NR504B-1, NR504C-1, NR508A-1, NR516A-1 (V1), NR536A. AHDR308A, AHDR312A, AHDR516A, AHDR320A, AHDR532A

Version 2 Interface - NR504E-1, NR508B-1, NR516A-1 (V2), NR536B

You can determine whether your NVR is V1 or V2 by the location of the Start Menu.

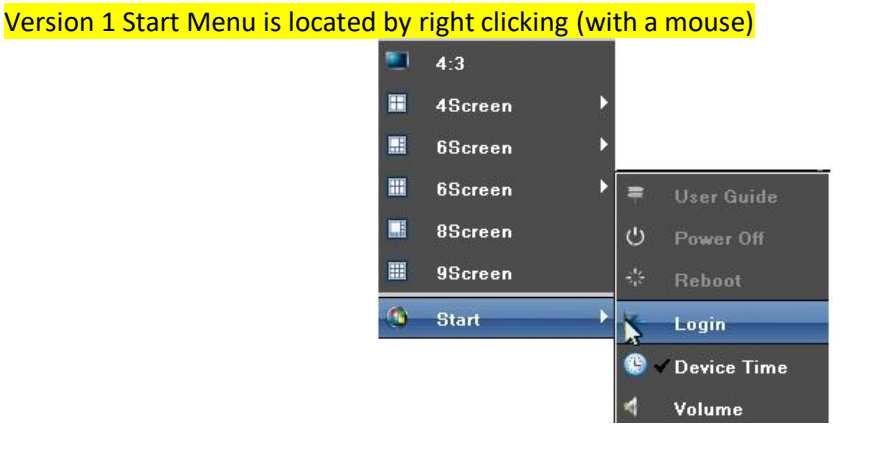

Version 2 Start Menu is located on the top left hand corner of the screen

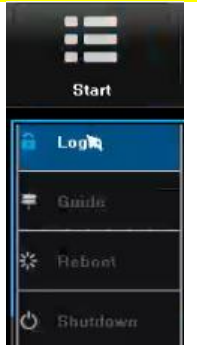

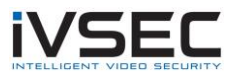

## Version 1 Interface

- 1. Connect an LCD and USB mouse to your NVR. If the "**Start**" menu is on the top left hand corner of the screen refer to "**Version 2 Interface**" on page 7
- 2. Using the right mouse button, right click
- 3. Click Start
- 4. Click Login

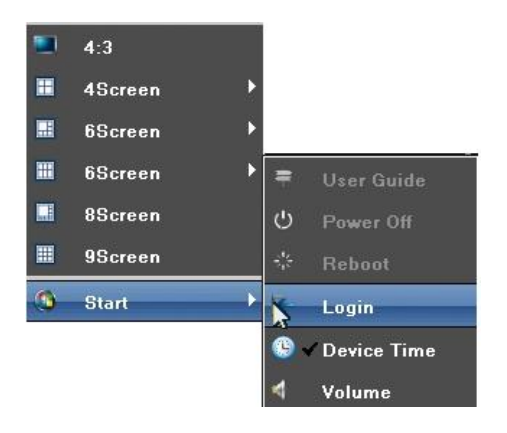

5. Enter your password (if applicable). Click Login

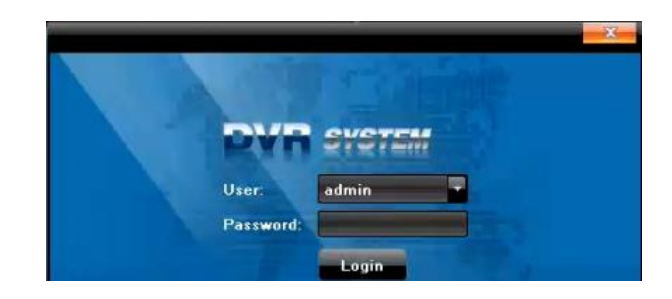

6. If the user guide appears click the **x** to close

| User Guide |            |      |      | ×    |
|------------|------------|------|------|------|
| 1.Language |            |      |      |      |
| Language   | English    |      |      |      |
|            |            |      |      |      |
| Next time  | don't show | Back | Next | Skip |

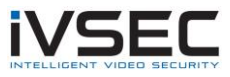

7. Right click. Click Setting

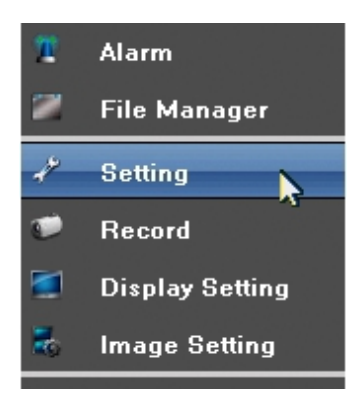

8. Click Network. Untick DHCP, then click Save

| Device Char         | nnel Network    | Alarm Account System | Save   |
|---------------------|-----------------|----------------------|--------|
| Network Setting     | NIC             | [i                   |        |
| DDNS Setting        | IP              |                      | ☑ DHCP |
| NTP Setting         | Subnet Mask     |                      |        |
| Email Setting       | Default Gateway |                      |        |
| Management Platform | First DNS       | 192.168.1.1          |        |
|                     | Second DNS      | <u> </u>             |        |

9. Enter Second DNS: 8.8.8.8. Click Save

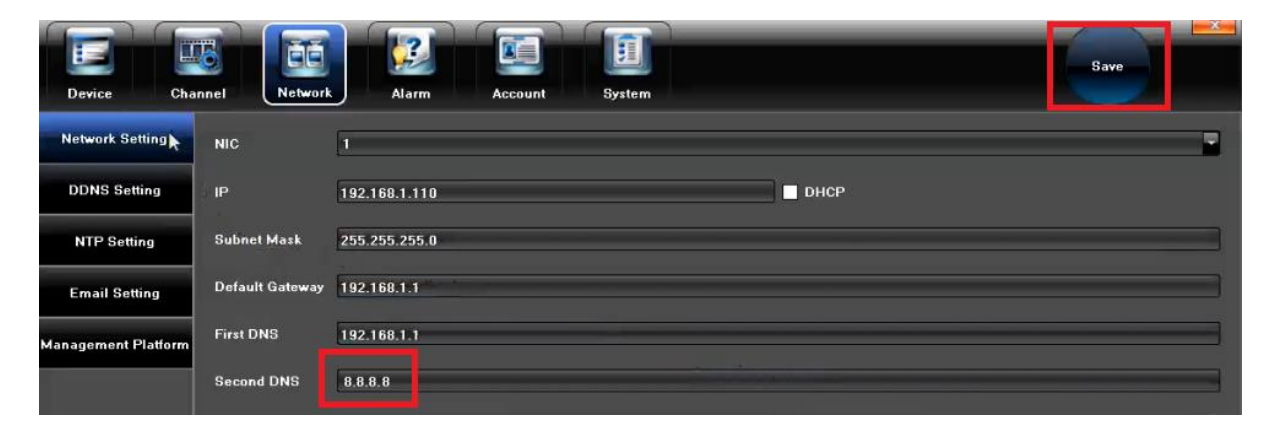

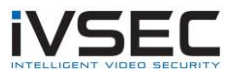

10. Click on Management Platform. Select the IVSEC / fseye protocol. Click Modify

| Device Chan         | nnel Netwo    | ark Alar   | m Acc     | ount Syst  |
|---------------------|---------------|------------|-----------|------------|
| Network Setting     | lagement Plat | f Protocol | Config    | Status     |
|                     | <b>⊻</b> 1    | IVSEC      | Port=5800 | Registered |
| DDNS Setting        | <b>√</b> 2    | WebServer  |           | Enabled    |
|                     | 3             |            |           |            |
| NTP Setting         | 4             |            |           | -          |
| Email Cation        | 5             |            |           | -          |
| Email Setting       | 6             |            |           | -          |
| Management Platform | 7             |            |           | -          |
|                     | 8             |            |           |            |
|                     |               |            |           |            |
|                     |               |            |           |            |
|                     |               | _          | D. L.     | _          |
|                     |               |            | Delete    |            |

11. Refer to image below. Ensure that the Port = **5800** and **IfEnableSrvCheck** = **5800**. Click **OK** 

|                     |       |    | X      |
|---------------------|-------|----|--------|
| Management Platform | 1     |    |        |
| Protocol            | IVSEC |    | -      |
| Port                | 5800  |    |        |
| lfEnableSryCheck    | 5800  |    |        |
|                     |       |    |        |
|                     |       | ок | Cancel |

12. Operation Complete. Are you sure to restart the device? Click **OK** to restart NVR

13. Follow the instructions in the link below (7 Steps in Total) https://www.noip.com/support/knowledgebase/free-dynamic-dns-getting-started-guide-ip-version/

For further instructions regarding port forwarding port 5800 refer to link below

https://www.noip.com/support/knowledgebase/how-to-configure-ddns-in-router/

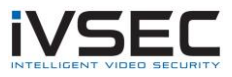

14. Open **IVSEC** app on your apple or Android device.

| IVSEC |
|-------|
| IVSEC |

**NOTE**: The old ivsec app is no longer available on the Google Play or Apple Store. The alternate app to use to complete steps 14 to 18 is fseye, refer to the links below:

Fseye (Apple Store) – Click <u>HERE</u> Fseye (Google Play) – Click <u>HERE</u>

15. Select Local Login

| iVS                      | 5EC               |
|--------------------------|-------------------|
| Please enter your user r | name              |
| Please enter your passv  | vord              |
| Save password            | Auto login        |
| Lo                       | g in              |
| Register                 | Change password   |
| Loca                     | l login           |
| WiFi setting             | Retrieve password |

16. Device manager - Click the + symbol

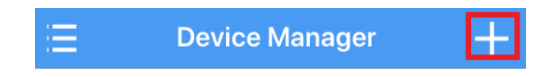

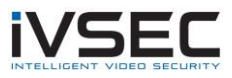

17. Name: give the connection a name e.g. office, home etc
IP address: Enter the DDNS address that you created in step 13
Port: 5800
Username: admin
Password: Enter NVR Password
Click OK

| 5 | A                   | dd device | )         | Q |
|---|---------------------|-----------|-----------|---|
|   | Device ID           |           | IP/Domain |   |
|   |                     |           |           |   |
|   | Name                |           |           |   |
|   | <b>V</b> IP Address |           |           | I |
|   | 5800                |           |           |   |
|   | admin               |           |           |   |
|   | Password            |           |           |   |
|   |                     |           |           |   |
|   | OK                  |           | Cancel    |   |
|   |                     | Search    |           |   |

18. Press the icon from the Device List as shown below. If configured correctly the cameras should now be visible

| ≔                  | Device List | + |
|--------------------|-------------|---|
|                    | DDNS        |   |
| $\bigwedge_{\Box}$ |             |   |

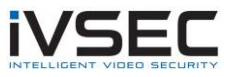

## V2 Interface

- 1. Connect an LCD and USB mouse to your NVR
- 2. Click Start (top left hand side of screen). Click Login

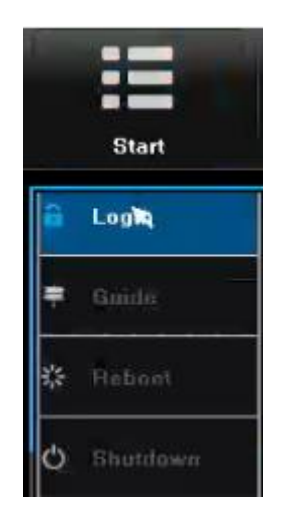

3. Enter your password. Click Login

|           | Login        |   |
|-----------|--------------|---|
| User Name | admin 🔭      | ~ |
| Password  |              |   |
|           | Login Cancel |   |

4. Click System Setting

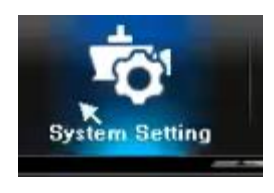

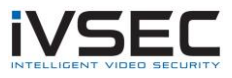

5. Click Network Setting Select Static IP Select Use Following DNS Address DNS2: 8.8.8.8 Click Save

|                      | -4      |                 |                   | ô                   |                  | <b>1</b> 01       | •             |
|----------------------|---------|-----------------|-------------------|---------------------|------------------|-------------------|---------------|
| Start                | Preview | Playback        | Backup            | Channel Setting     | Disk Manager     | System Setting    | Maintenance   |
|                      |         |                 |                   |                     |                  | _                 |               |
| Time Setting         |         | Basic Setting   | DDNS Setting Em   | ail Setting Advance | d Setting Manage | ement Platform Te | elnet Setting |
| Channel Zero Setting |         |                 |                   |                     |                  |                   |               |
| Network Setting      |         | Network Card    | LAN1              |                     | •                |                   |               |
| Alarm Management     |         | MAC Address     | A0:FC:F5:DB:8A:5E |                     |                  |                   |               |
| User Management      |         | Network Status  | 100M/Full Duplex  |                     |                  |                   |               |
| PTZ Setting          |         | DHCP            |                   |                     |                  |                   |               |
| Device Setting       |         | Static IP       |                   |                     |                  |                   |               |
|                      |         | IP Address      | 92.168.1.111      |                     |                  |                   |               |
|                      |         | Mask 2          | 255.255.255.0     |                     |                  |                   |               |
|                      |         | Gateway         | 92.168.1.1        |                     |                  |                   |               |
|                      |         | 🖨 Auto Obțain I | DNS Address       |                     |                  |                   |               |
|                      |         | Use Followir    | ng DNS Address    |                     |                  |                   |               |
|                      |         | DNS1            | 192.168.1.1       |                     |                  |                   |               |
|                      |         | DNS2            | 3.8.8.8           |                     |                  |                   |               |
|                      |         | Default Route   | LAN1              |                     | ~                |                   |               |
|                      |         |                 |                   |                     |                  |                   |               |
|                      |         |                 |                   |                     |                  | (                 | Save          |

6. Click Network Setting – Management Platform IVSEC Protocol – Click Modify

| :=                   | <u>–</u> 4 |                   |            | â                    |                                | \$             |              | 🗧 🔊 rm Common Disi    |
|----------------------|------------|-------------------|------------|----------------------|--------------------------------|----------------|--------------|-----------------------|
| Start                | Preview    | Playback          | Backup     | Channel Setting      | Disk Manager System Setting    | Maintenance    |              |                       |
| Time Setting         |            | Basic Setting DD  | NS Setting | Email Setting Advanc | ed Setting Management Platform | Felnet Setting |              |                       |
| Channel Zero Setting |            |                   |            |                      |                                |                |              |                       |
| Network Setting      |            | Enable Management | Platform   | Protocol             | Global Setting                 | QR Code        | Serial No.   | Status                |
| Alexe Management     | <b>.</b>   | 2 1               |            | IVSEC                | Modify                         | OR Code        | u2ksjk7n4crr | Register Successfully |
| Alarm Management     |            | 2                 |            | WebServer            |                                |                |              |                       |
| User Management      |            |                   |            |                      |                                |                |              |                       |
| PTZ Setting          |            |                   |            |                      |                                |                |              |                       |
| Device Setting       |            |                   |            |                      |                                |                |              |                       |
|                      |            |                   |            |                      |                                |                | C            | Move Up Move Down     |
|                      |            |                   |            |                      |                                |                |              |                       |
|                      |            |                   |            |                      |                                |                |              | Save                  |

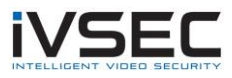

|                  | IVSEC | ×    |
|------------------|-------|------|
| Port             |       | 5000 |
| IfEnableSrvCheck |       |      |
| ок               | Canc  | el   |

7. Refer to image below. Ensure that Port = 5800, and **IfEnableSrvCheck** is **Ticked.** Click **OK** 

8. Follow the instructions in the link below (7 Steps in Total)

https://www.noip.com/support/knowledgebase/free-dynamic-dns-getting-started-guide-ip-version/

For further instructions regarding port forwarding port 5800 refer to link below

https://www.noip.com/support/knowledgebase/how-to-configure-ddns-in-router/

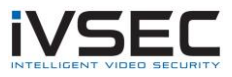

9. Open IVSEC app on your apple or Android device

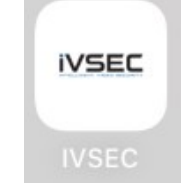

**NOTE**: The old ivsec app is no longer available on the Google Play or Apple Store. The alternate app to use to complete steps 9 to 13 is fseye, refer to the links below:

Fseye (Apple Store) – Click <u>HERE</u> Fseye (Google Play) – Click <u>HERE</u>

10. Select Local Login

| iVSEC                   |                   |  |
|-------------------------|-------------------|--|
| L Please enter your use | er name           |  |
| Please enter your pas   | ssword            |  |
| Save password           | Auto login        |  |
| Log in                  |                   |  |
| Register                | Change password   |  |
| Local login             |                   |  |
| WiFi setting            | Retrieve password |  |

11. Device manager - Click the + symbol

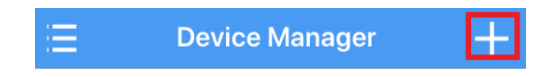

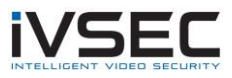

Name: give the connection a name e.g. office, home etc
IP address: Enter the DDNS address that you created in step 13
Port: 5800
Username: admin
Password: Enter NVR Password

Click **OK** 

| S Add device        |           |
|---------------------|-----------|
| Device ID           | IP/Domain |
|                     |           |
| Name                |           |
| <b>Q</b> IP Address |           |
| 5800                |           |
| admin               |           |
| Password            |           |
| ОК                  | Cancel    |
| Searc               | ch        |

13. Press the icon from the Device List as shown below. If configured correctly the cameras should now be visible

| <b>=</b>            | Device List | + |
|---------------------|-------------|---|
|                     | DDNS        | Ø |
| $\bigcap_{i=1}^{n}$ |             |   |

**Important**: For a more secure connection it is recommended that a VPN connection be setup to access your NVR/cameras remotely. VPN configuration will not be detailed in this document. Please contact your local IT Support for further assistance.